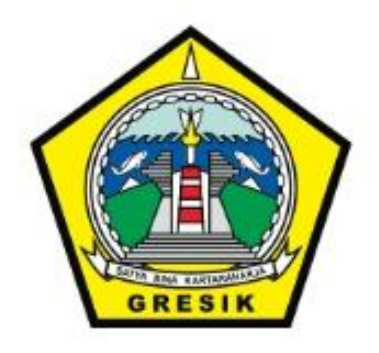

# PANDUAN PENGOPERASIAN APLIKASI E-SPOP PBB

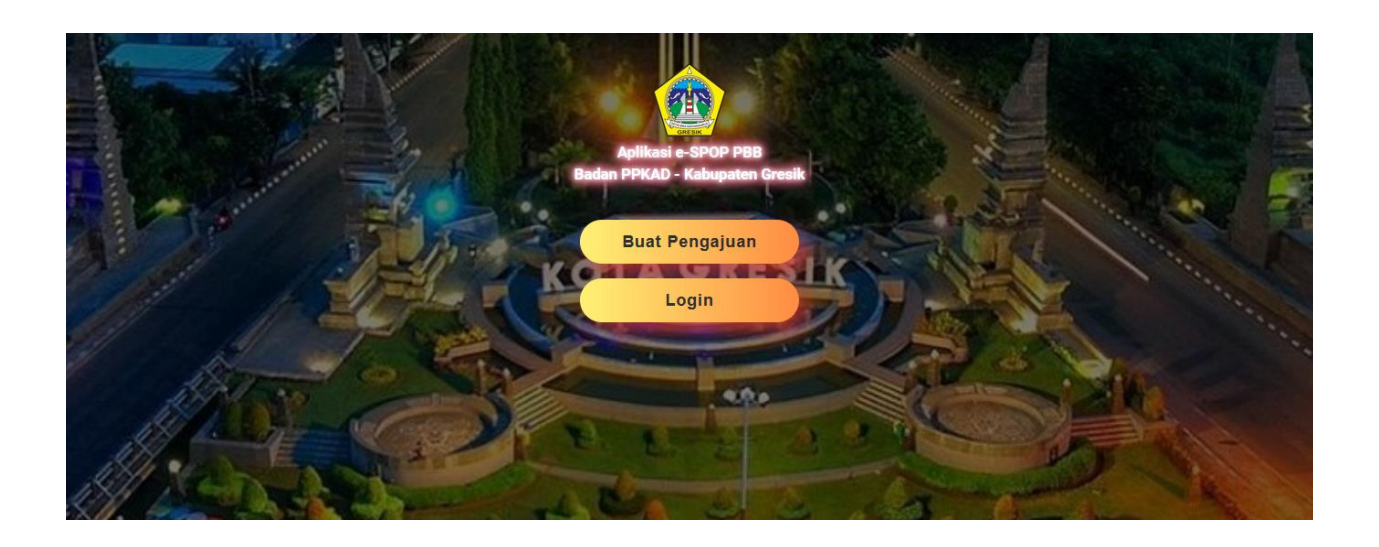

# BADAN PENDAPATAN, PENGELOLAAN KEUANGAN DAN ASET DAERAH KABUPATEN GRESIK TAHUN 2022

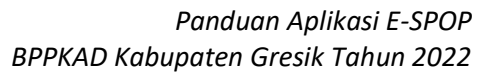

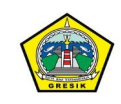

# PANDUAN PENGOPERASIAN APLIKASI E-SPOP PBB BADAN PENDAPATAN, PENGELOLAAN KEUANGAN DAN ASET DAERAH KABUPATEN GRESIK

## 1. MEMBUKA PORTAL PELAYANAN PBB

aplikasi E-SPOP ini bisa dibuka melalui browser seperti Google CHROME, MOZILLA FIREFOX atau browser lainnya

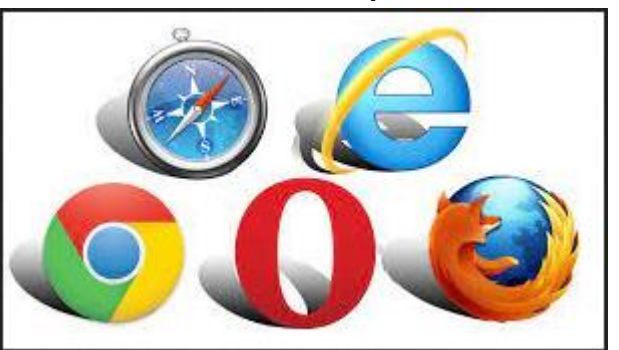

Untuk membuka aplikasi, silahkan masukkan alamat : pbb.gresikkab.go.id

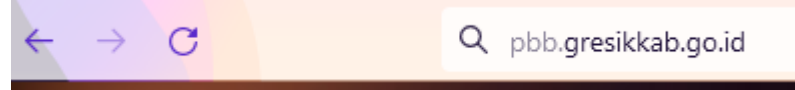

Terlebih dahulu anda akan masuk ke menu Portal Pelayanan PBB, disini muncul pilihan sebagai berikut :

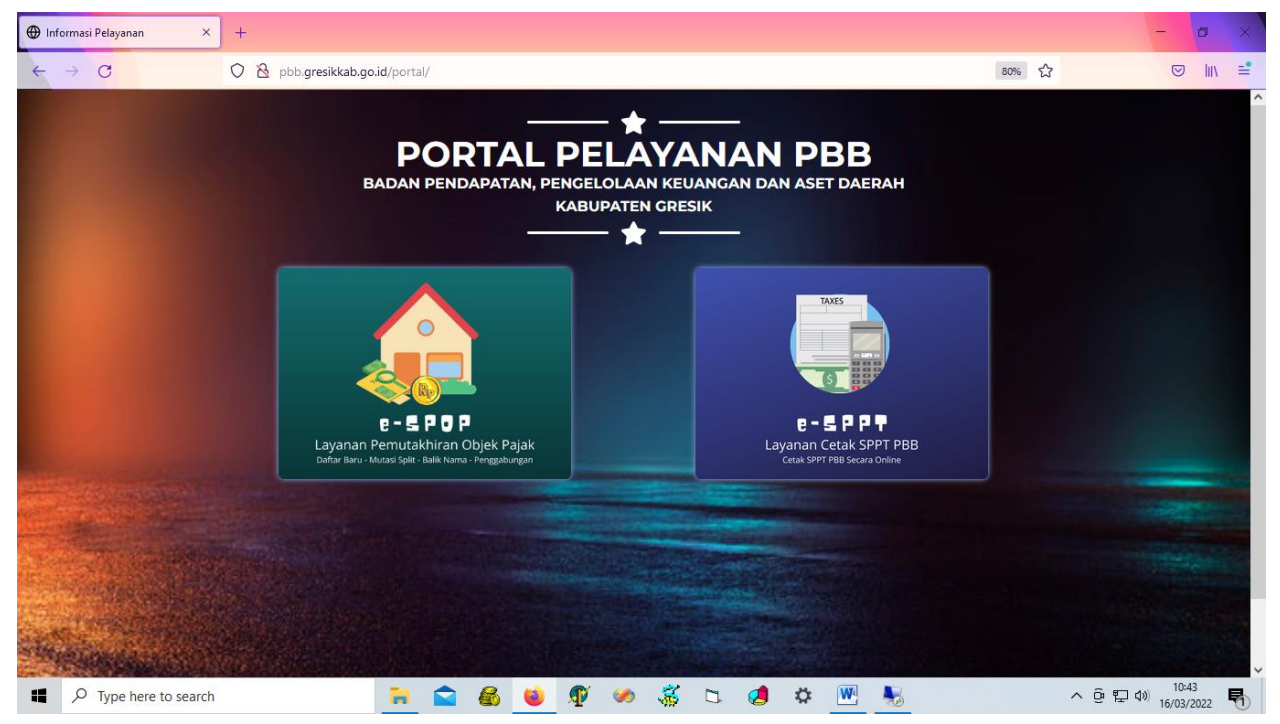

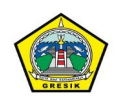

# 2. MASUK KE APLIKASI E-SPOP

Pilih menu "e-SPOP" untuk masuk ke aplikasi E-SPOP, Tampilan untuk aplikasi E-SPOP adalah sebagai berikut :

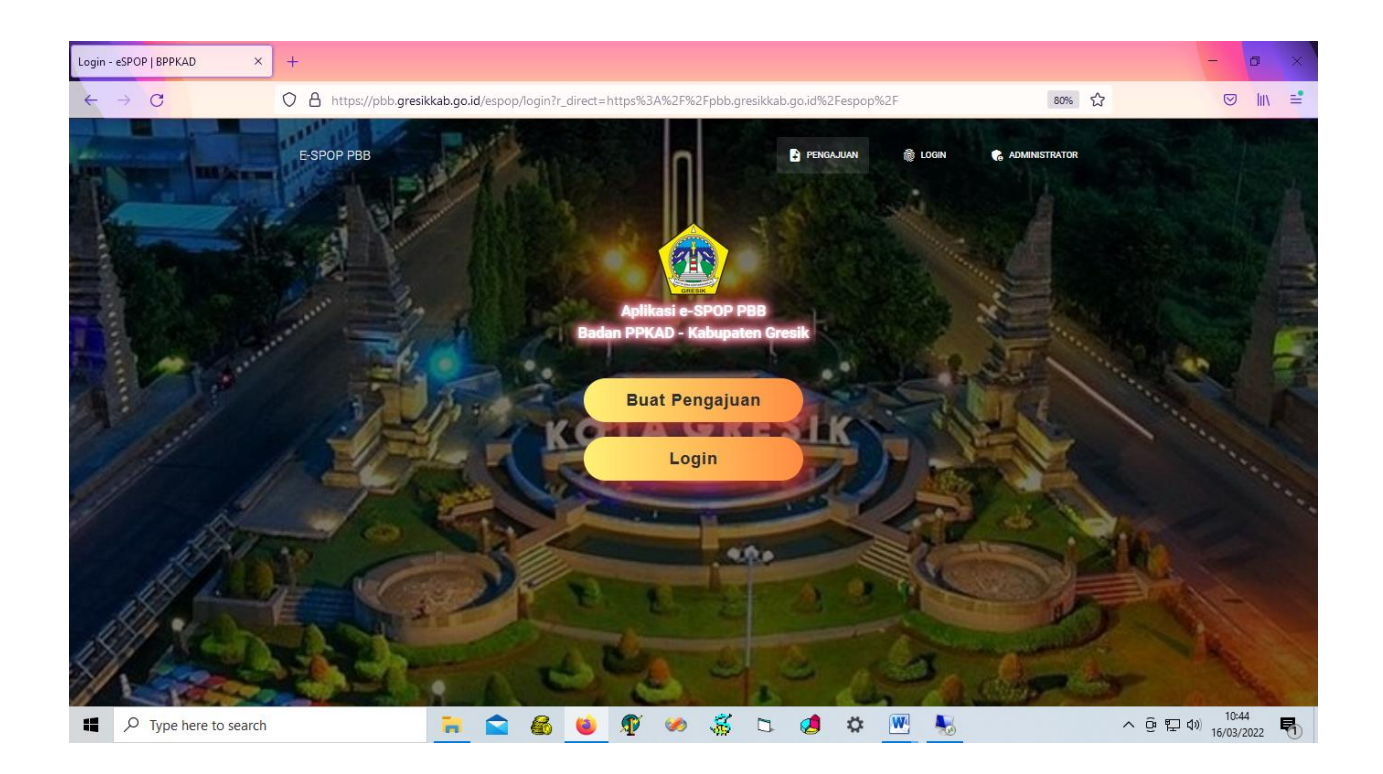

# 3. PENGAJUAN BARU (TANPA LOGIN)

Untuk Wajib Pajak yang belum pernah mempunyai user dan password di aplikasi ini sebelumnya, bisa langsung memilih menu "Buat Pengajuan"

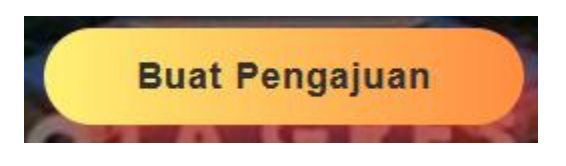

Selanjutnya isikan NIK anda

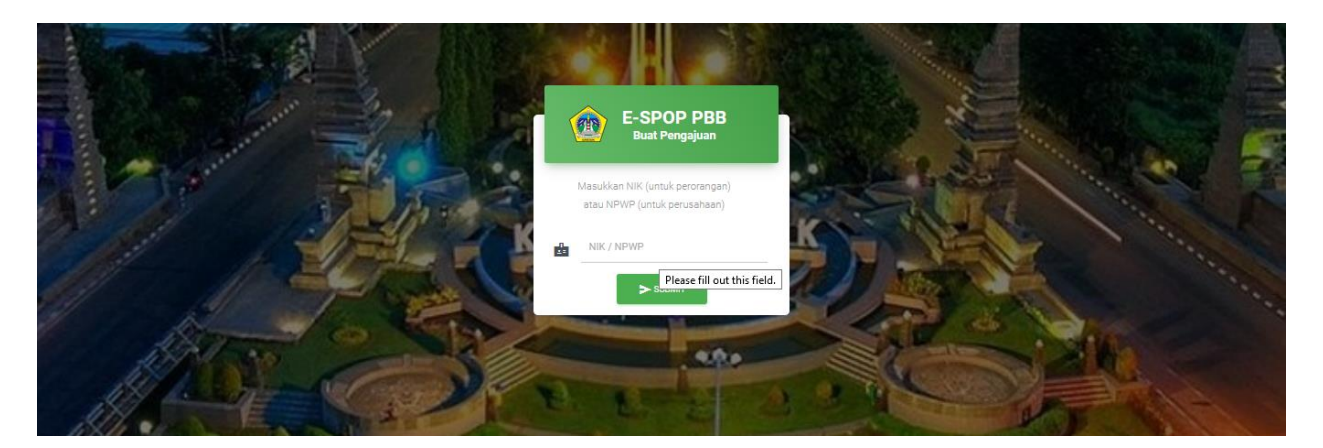

NIK yang anda masukkan akan menjadi user yang kedepannya digunakan ketika anda login ke aplikasi E-SPOP ini

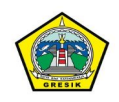

Form selanjutnya adalah isian pengajuan, terlebih dahulu pilih jenis pengajuan yang anda inginkan, jenis pengajuan ini terdiri dari :

- Data baru (untuk objek yang belum memiliki NOP)
- Balik Nama (balik nama objek pajak ke pemilik baru)
- Split (pecah objek dari induk ke beberapa objek)
- Pembetulan (perubahan data objek pajak mengikuti data terbaru)
- Penggabungan (menggabung dua atau lebih objek pajak menjadi satu)

| 😨 Pengajuan    E-SPOP | × +                    |                                              |                    |                   |                                    |       | - o ×                       |
|-----------------------|------------------------|----------------------------------------------|--------------------|-------------------|------------------------------------|-------|-----------------------------|
| ← → C                 | O A https://pb         | bb. <b>gresikkab.go.id</b> /espop/Daftar?nil | k=1234567891011121 |                   |                                    | 80%   | <b>⊘</b> Iıı <b>≡</b>       |
| _                     |                        |                                              | Buat Pengaj        | uan               |                                    |       |                             |
|                       |                        |                                              | Permohonan         |                   |                                    |       |                             |
| Jenis Pen             | gajuan *               | Pilih Jenis Pengajuan                        |                    |                   |                                    |       |                             |
|                       |                        | Pilih Jenis Pengajuan                        |                    |                   | ^                                  |       |                             |
|                       | Identita               | Pe Data Baru<br>Mutasi Balik Nama            |                    |                   | n eSPOP                            |       |                             |
| NIK / NPWP *          | 1234567891011121       | Mutasi Split                                 |                    |                   |                                    |       |                             |
| Nama Lengkap *        | Nama Lengkap           | Pembetulan<br>— Penggabungan                 |                    | J                 | ~                                  |       |                             |
| Alamat *              | Alamat                 |                                              |                    | Password *        | Password Baru untuk login aplikasi |       |                             |
| Foto KTP/NPWP *       | Browse No file selecte | :d.                                          |                    | Ulangi Password * | Ulangi Password                    |       |                             |
|                       |                        |                                              |                    |                   |                                    |       |                             |
|                       |                        |                                              |                    |                   |                                    |       | ► LANJUT                    |
|                       |                        |                                              |                    |                   |                                    |       |                             |
|                       |                        |                                              |                    |                   |                                    |       |                             |
| Type here to sea      | irch                   | 📜 😭 🚳                                        | 📦 🕂 🐼              | ه 😓 🗈             | \$ 🚾 🐁 🛷                           | ~ @ ' | ♀ �》 10:51<br>16/03/2022  予 |

Berikutnya, silahkan lengkapi semua isian data yang dibutuhkan

Jangan lupa untuk mengupload Foto KTP / NPWP untuk badan usaha (ASLI BUKAN FOTOKOPI)

|                            |                          | Buat Penga                                                                                                    | juan                                                                                                    |   |
|----------------------------|--------------------------|----------------------------------------------------------------------------------------------------|----------------------------------------------------------------------------------------------------|---|
|                            |                          | Permohonan                                                                                                    |                                                                                                    |   |
| Jenis Peng                 | yajuan * Mutasi Split    | ile Upload ← → ~ ↑  → This PC > Pictures >                                                                                                    | Scans V Ö D Search Scans                                                                                                    | × |
|                            |                          | Organize - New folder                                                                                                    | s • 💷 🔮                                                                                                    |   |
| NIK / NPWP *               | Identitas Pernohon       | This PC     Signal Content of the second second secon |                                                                                                    | · |
| Nama Lengkap *<br>Alamat * | abcdefghij<br>abcdefghij | Documents     Downloads     Can_20210329     Music     Pictures                                                                                                    | Scan_20210329<br>(3) Scan_20210329 Scan_20210329<br>(4) Scan_20210329<br>(5)                                                                                                    |   |
| Foto KTP/NPWP *            | Browse No file selected. | ■ OS (C:)<br>■ DATA (D:)<br>■ Gresik Utara Sela<br>(6)                                                                                                    | Type: Foxit PhantomPDF PDF Document           Size: 254 KB           Date modified: 29/03/2021 15:25           Scan_20210329           Scan_20220107           (2)           (3) |   |
| -                          |                          | S Gresik Utara Sela ∨ File name:                                                                                                    | All Supported Types     Open     Cancel                                                                                                    |   |

Tekan tombol "Lanjut" apabila data sudah terisi semua 🛛 🦯

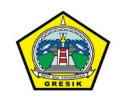

# 4. DETAIL PENGAJUAN (CONTOH UNTUK PENGAJUAN : SPLIT / PECAH KAVLING)

Pada Form isian untuk pelayanan SPLIT / PECAH KAVLING terdapat isian untuk jumlah split (misal : dari 1 induk menjadi 3 kavling, diisikan pada kolom "Jumlah Split Pecah" : 3)

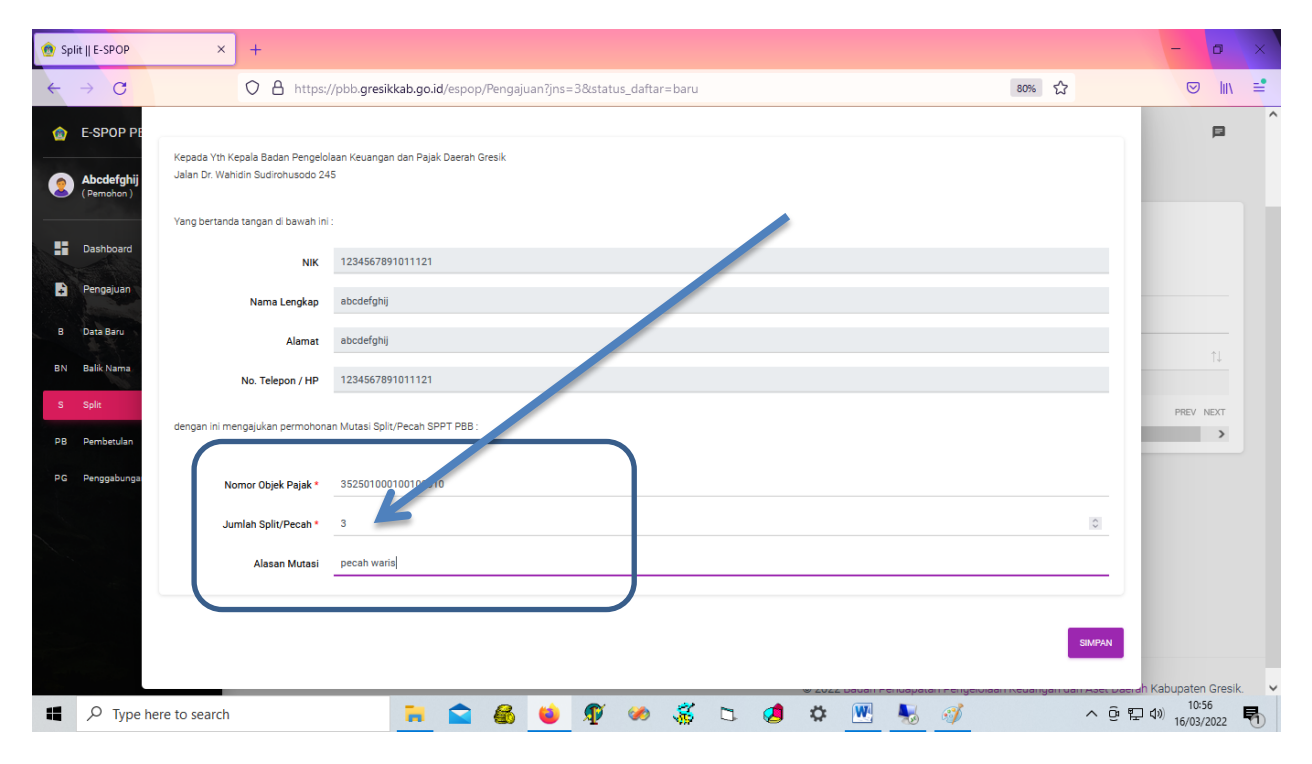

Pilih "SIMPAN" untuk melanjutkan ke pengisian SPOP

# 5. DAFTAR PENGAJUAN

Data pengajuan yang sudah berhasil dibuat akan ditampilkan dalam bentuk tabel sebagai berikut :

| 💮 Split    E-SPOP 🛛 🗙        | +                                                                        |                    |                                | - 0 ×      |
|------------------------------|--------------------------------------------------------------------------|--------------------|--------------------------------|------------|
| ← → C                        | O A https://pbb.gresikkab.go.id/espop/Pengajuan?jns=3&status_daftar=baru |                    | 80% 🏠                          | III\ =     |
| E-SPOP PBB GRESIK            | : Pengajuan Split                                                        | Berhasil I         | Venyimpan Data Pengajuan       |            |
| Abcdefghij       (Pernohon ) | A Pengajuan Split                                                        | _                  |                                |            |
| Dashboard                    | + TAMBAH PENGALUAN C REFRESH                                             |                    |                                |            |
| B Data Baru                  | Show 10 entries                                                          | NOP Induk          | Search:                        |            |
| BN Balik Nama                | 1 2022 3075.003 123456789101112                                          | 352501000100100010 | DRAFT (2022-03-16<br>10:55:59) |            |
| PB Pembetulan                | Showing 1 to 1 of 1 entries                                              |                    | Ρ                              | REV 1 NEXT |
| PG Penggabungan              |                                                                          |                    |                                |            |

Anda juga bias mengaksesnya dengan memilih pada menu kiri : PENGAJUAN -> SPLIT (Sesuai jenis pengajuan)

Setelah proses pengisian form pengajuan selesai, selanjutnya Wajib Pajak akan diwajibkan mengisi form SPOP dan LSPOP. Form SPOP (Surat Pemberitahuan Objek Pajak) berisi data terkait dengan Objek Bumi, sedangkan LSPOP (Lampiran Surat Pemberitahuan Objek Pajak) memuat data objek bangunan, oleh karena itu LSPOP hanya dibutuhkan untuk jenis Objek Pajak yang mempunyai bangunan. Untuk Objek yang hanya tanah saja (tanpa bangunan) tidak perlu mengisi LSPOP.

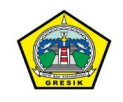

#### 6. MENAMPILKAN DATA SPOP

| A Pengajuan Split                        | Pengajuan Split    |           |
|------------------------------------------|--------------------|-----------|
| + TAMBAH PENGAJUAN CREFRESH              | + TAMBAH PENGAJUAN | C REFRESH |
| Show 10 entries<br>Actions No. Pengajuan | Show 10            | ר~ר       |
|                                          | Edit               | ajuan     |
| <                                        | 1 Hapus            | 003       |

Untuk menampilkan **daftar SPOP**, klik menu paling kiri pada DAFTAR PENGAJUAN (gambar sebagaimana pada Point 5), selanjutnya pilih "Lihat SPOP"

Selanjutnya akan ditampilkan daftar SPOP yang masih berupa draft (Belum Diisi). Draft SPOP disini secara otomatis akan di generate oleh system yang jumlahnya sesuai dengan isian jumlah split (Pada contoh kasus Split / Pecah Kavling) pada Point 4 (Detail Pengajuan)

| 🙍 Per  | ngajuan    <mark>E-</mark> SPOP × | +                                                                                                    | - 0                             | ×      |
|--------|-----------------------------------|----------------------------------------------------------------------------------------------------|---------------------------------|--------|
| ÷      | → C                               | Image: Contract of the system of the system of the syst |                                 | \ ≓    |
| ٢      | E-SPOP PBB GRESIK                 | Pengajuan - Daftar SPOP                                                                                                    |                                 |        |
| 2      | Abcdefghij -<br>(Pemohon)         | No. Pengajuan : 2022.3075.003                                                                                                    |                                 |        |
|        | Dashboard                         | ← KEMBALI + TAMBAH SPOP C REFRESH                                                                                                    | > LANJUTKAN PENGAJUAN           |        |
| ÷<br>B | Data Baru                         | Perhatiani 1 atau lebih dari NOP pengajuan ini masih mempunyai tunggakan pajak PBB.                                                                                                    |                                 |        |
| BN     | Balik Nama                        | Perintah Keterangan Split NOP Nomor SPOP Luas Burni Nama WF                                                                                                    | Status                          |        |
| S      | Split                             | с корном 35250100010010010 2022.3075.006                                                                                                    | BELUM DIISI                     |        |
| PG     | Penggabungan                      | <u>нке ресынын выеи</u> 2022.3075.007                                                                                                    | BELUM DIISI                     |        |
|        |                                   | 2022.3075.008                                                                                                    | RELUM DIISI                     |        |
|        |                                   |                                                                                                    |                                 |        |
|        |                                   |                                                                                                    |                                 |        |
|        |                                   |                                                                                                    |                                 |        |
|        |                                   | © 2022 Badan Pendapatan Pengelolaan Keuangar                                                                                                    | n dan Aset Daerah Kabupaten Gre | sik. 🗸 |
|        | ${\cal P}$ Type here to search    | 📜 🕿 🚳 ⊌ 🕸 🕫 घ 🧔 🌣 🖳 🔣                                                                                                    | へ 空 口 🕬 11:01<br>16/03/2022     | 5      |

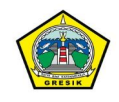

#### 7. MENGISI DATA SPOP

Untuk Mengisi SPOP, Klik pada menu paling kiri dan pilih "Isi SPOP" sebagaimana contoh berikut :

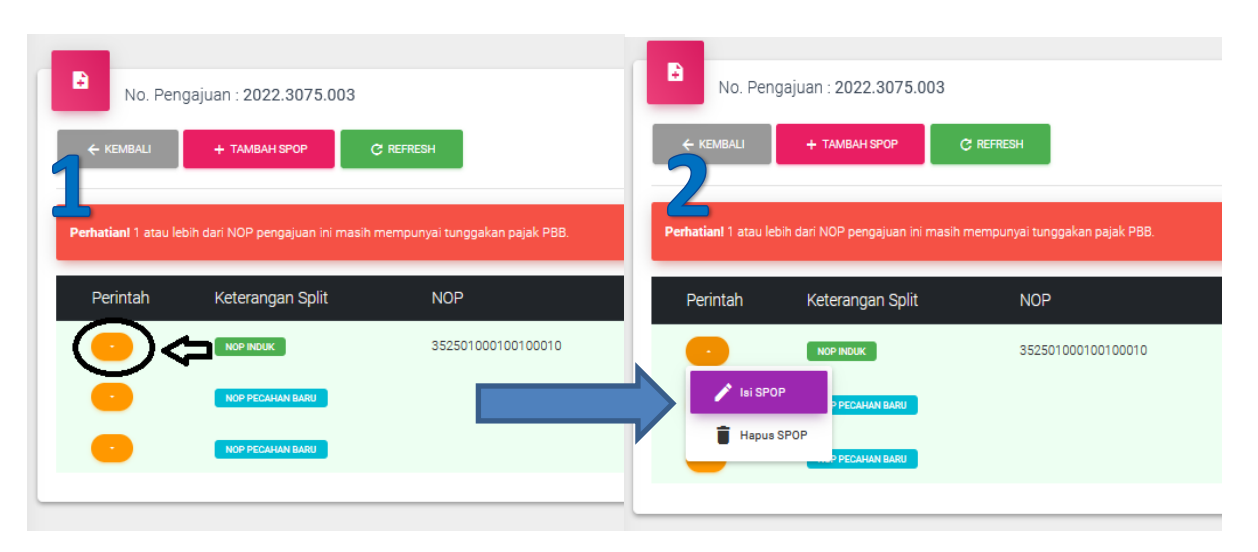

#### Berikut adalah Form isisan SPOP :

| 🙍 Per | ngajuan    E-SP(        | - Ac                        |                                            |                                          |                                         |                     |              | - 0 >                            | ×  |
|-------|-------------------------|-----------------------------|--------------------------------------------|------------------------------------------|-----------------------------------------|---------------------|--------------|----------------------------------|----|
| ÷     | $\rightarrow$ <b>G</b>  | O A https:                  | ://pbb. <b>gresikkab.go.id</b> /espop/Peng | ajuan/spop?tahun=202                     | 22&bundel=3075&no=00                    | 3&jns=3             | 80% ☆        |                                  | •  |
| ٢     | E-SPOP PE               |                             |                                            | Edit S                                   | POP                                     |                     | ×            | P                                | ^  |
| 2     | Abcdefghij<br>(Pemohon) |                             | SPOP ini s                                 | Nomor SPOP : :<br>ebagai data Induk deng | 2022.3075.006<br>jan NOP : 352501000100 | 100010              |              |                                  | h  |
|       | Dashboard               | Tanda * willia diisi        |                                            |                                          |                                         |                     |              |                                  |    |
| B     | Pengajuan               |                             |                                            |                                          | PA IAK w                                |                     |              | AN PENGAJUAN                     |    |
| в     | Data Baru               |                             |                                            |                                          |                                         |                     |              |                                  |    |
| BN    | Balik Nama              | Kecamatan *                 | - Pilih Kecamatan -                        | •                                        | Kelurahan *                             | - Pilih Kelurahan - | •            | JS                               |    |
| s     | Split                   | Nama Jalan *                | Nama Jalan                                 | Diesse fill.                             | Blok/Kav/Nomor *                        | Blok/Kavling/Nomor  |              | M DIISI                          |    |
| PB    | Pembetulan              | Nomor RT *                  | Nomor RT                                   | Piease fill                              | Nomor RW *                              | Nomor RW            |              | M DIISI                          |    |
| PG    | Penggabunga             | Nomor Persil / Sertipikat * | Nomor Persil / Sertipikat                  |                                          |                                         |                     |              | M DIISI                          |    |
|       |                         |                             |                                            |                                          |                                         |                     |              |                                  |    |
|       |                         |                             |                                            | DATA SUBJEK                              | (Pajak 🗸                                |                     |              |                                  |    |
|       |                         |                             |                                            | DATA TAN                                 | VAH ~                                   |                     |              |                                  |    |
|       |                         |                             |                                            |                                          |                                         |                     |              |                                  | Į. |
|       |                         |                             |                                            |                                          |                                         |                     | SIMPAN CLOSE | h Kabupaten Gresik.              | ~  |
|       | ✓ Type h                | nere to search              | 📜 畣 🤮                                      | ) ڬ 🕸 🖉                                  | ) 🕉 🗅 🦪                                 | 🌣 💌 🍇 🚿             | ^ @ ₩        | d)) 11:06<br>16/03/2022 <b>そ</b> | 5  |

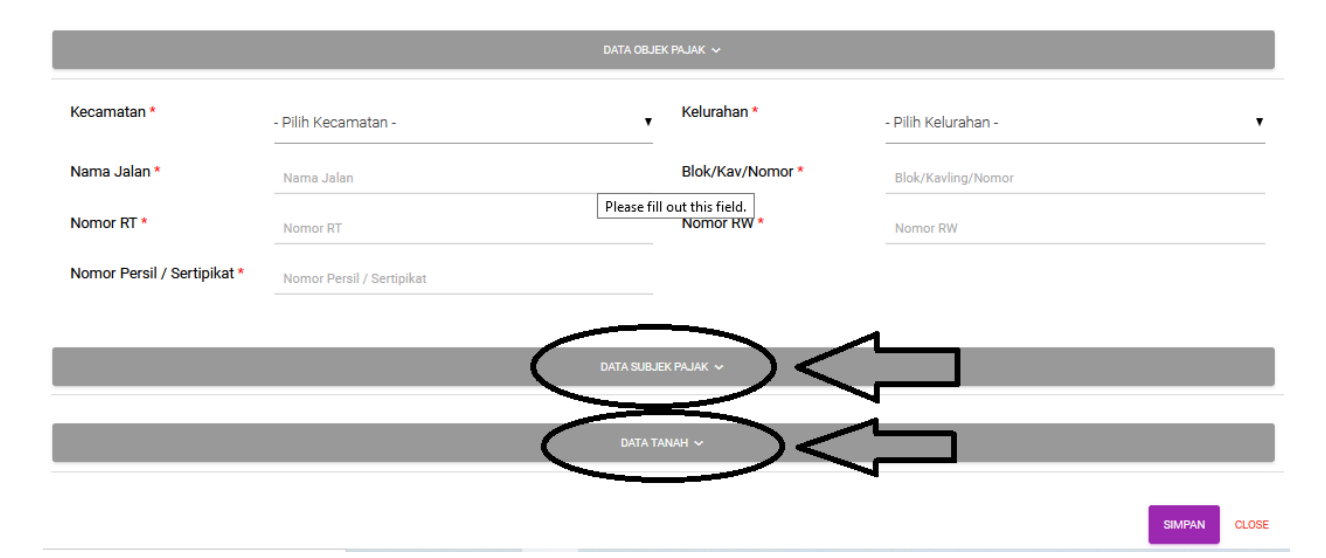

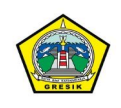

| engajuan    E-SPO       | P × +                       |                                             |                                       |                              |                                | - 0                           | ×  |
|-------------------------|-----------------------------|---------------------------------------------|---------------------------------------|------------------------------|--------------------------------|-------------------------------|----|
| $\rightarrow$ G         | O 🔒 https                   | ://pbb. <b>gresikkab.go.id</b> /espop/Penga | ajuan/spop?tahun=2022&bundel=3075&no= | 003&jns=3                    | 80% 公                          |                               | -  |
| E-SPOP PE               | Nomor Persil / Sertipikat * | Nomor Persil / Sertipikat                   |                                       |                              |                                | P                             |    |
| Abcdefghij<br>(Pemohon) |                             |                                             | DATA SUBJEK PAJAK 🗸                   |                              |                                |                               |    |
| Dashboard               | NIK *                       | NIK                                         | Nama *                                | Nama                         |                                |                               |    |
| Pengajuan               | Nama Jalan *                | Nama Jalan                                  | Please fill out this field.           | Blok/Kavling/Nomor           |                                | AN PENGAJUAN                  |    |
| Data Baru               | Nomor RT                    | Nomor RT                                    | Nomor RW                              | Nomor RW                     |                                |                               |    |
| Balik Nama              | Kota/Kabupaten *            | Luar Gresik                                 | Kota/Kabupaten *                      | Ketik Nama Kota Anda         |                                | 18                            |    |
| Split                   | Kecamatan *                 | Kecamatan                                   | Kelurahan *                           | Kelurahan                    |                                |                               |    |
| Pembetulan              | Status Kepemilikan *        | - Pilih Status Kepemilikan -                | ▼ Status Pekerjaan *                  | - Pilih Pekerjaan WP -       | ۲                              | M DIISI                       |    |
| Penggabunga             |                             |                                             |                                       |                              |                                | M DIISI                       |    |
|                         |                             |                                             | DATA TANAH 🗸                          |                              |                                |                               |    |
|                         | Luas Bumi *                 | Luas Bumi                                   | Jenis Bumi *                          | - Pilih Jenis Bumi -         | •                              |                               |    |
|                         |                             |                                             |                                       |                              |                                |                               |    |
|                         |                             |                                             |                                       |                              | SIMPAN CLOSE                   |                               |    |
|                         |                             |                                             |                                       | © 2022 Badan Pendapatan Peng | elolaan Keuangan dan Aset Daer | rah Kabupaten Gresik<br>11:08 | к. |

Isian dengan tanda bintang (\*) sifatnya wajib diisi

Untuk isian "Jenis Bumi" terdapat beberapa pilihan, Khususnya untuk pilihan "Tanah + Bangunan" akan memunculkan tambahan isian "Status Perubahan Bangunan". Jika terdapat perubahan luasan/data bangunan atau penambahan bangunan (dari awal tidak ada bangunan menjadi ada) pilih "Ada Penambahan / Perubahan" jika tidak ada perubahan apapun pilih "tidak ada"

| NIK *                          | NIK                                      | Nama *             | Nama                                                     |
|--------------------------------|------------------------------------------|--------------------|----------------------------------------------------------|
| Nama Jalan *                   | Nama Jalan                               | Blok/Kav/Nomor     | Blok/Kavling/Nomor                                       |
| Nomor RT                       | Nomor RT                                 | Nomor RW           | Nomor RW                                                 |
| Kota/Kabupaten *               | Luar Gresik                              | Kota/Kabupaten *   | Ketik Nama Kota Anda                                     |
| Kecamatan *                    | Kecamatan                                | Kelurahan *        | Kalurahan                                                |
| Status Kepemilikan *           | - Pilih Status Kepemilikan -             | Status Pekerjaan * | - Pilih Jenis Bumi -                                     |
|                                |                                          |                    |                                                          |
|                                |                                          | (                  | KAVLING SIAP BANGUN                                      |
|                                | DATA                                     | t, NAH 🗸           | TANAH KOSONG                                             |
|                                |                                          |                    | FASILITAS UMUM                                           |
| Luas Bumi *                    | Luas Bumi                                | Jenis Bumi *       | - Pilih Jenis Bumi -                                     |
| _                              | DAT#                                     | TANAH ~            |                                                          |
|                                |                                          |                    |                                                          |
| Luas Bumi *                    | Luas Bumi 🗘                              | Jenis Bumi *       | TANAH + BANGUNAN                                         |
| Status Perubahan<br>Bangunan * | Pilih Status Perubahan                   | K                  |                                                          |
|                                | – Pilih Status Perubahan                 |                    |                                                          |
|                                | Ada Penambahan / Perubahan Data Bangunan |                    | SIMPAN CLOSE                                             |
|                                | Tidak Ada                                |                    | 8 2022 Dadas Dasdasatas Dascelalass Vausaas das tast Das |
| here to search                 | -                                        |                    | 🗸 🐨 🔊 🔊 👘                                                |

Pilih "SIMPAN" apabila data sudah terisi semua dengan benar

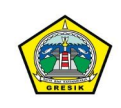

SPOP yang sudah terisi akan tampil dalam daftar dengan status "SUDAH DIISI" sebagai berikut :

| Perintal | Keterangan Split | NOP | Nomor SPOP    | Luas Bumi | Nama WP | Status |
|----------|------------------|-----|---------------|-----------|---------|--------|
| 0        | NOP PECAHAN BARU |     | 2022.3050.019 | 62        |         |        |

# 8. MENAMPILKAN DATA LSPOP (HANYA UNTUK OBJEK YANG ADA BANGUNANNYA)

• Untuk menampilkan **daftar LSPOP**, klik menu segitiga kecil pada menu paling kiri pada DAFTAR SPOP sebagaimana contoh gambar dibawah.

Selanjutnya akan ditampilkan daftar LSPOP yang masih berupa draft (Belum Diisi) yang letaknya berada dibawah data SPOP. Draft LSPOP disini secara otomatis akan di generate oleh system yang jumlahnya sesuai dengan isian jumlah bangunan yang dientry pada form SPOP

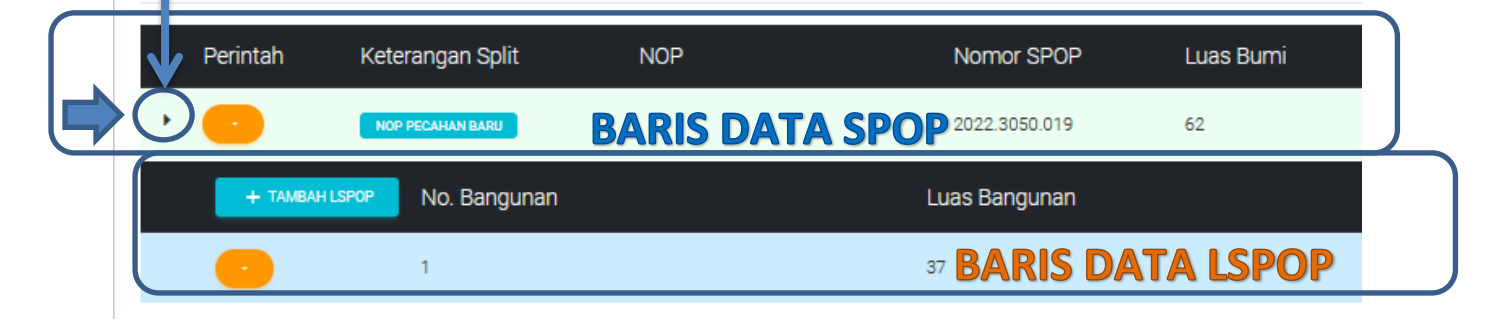

## 9. MENGISI DATA LSPOP

Untuk Mengisi LSPOP, Klik pada menu paling kiri pada baris data LSPOP dan pilih "Isi LSPOP" sebagaimana contoh berikut :

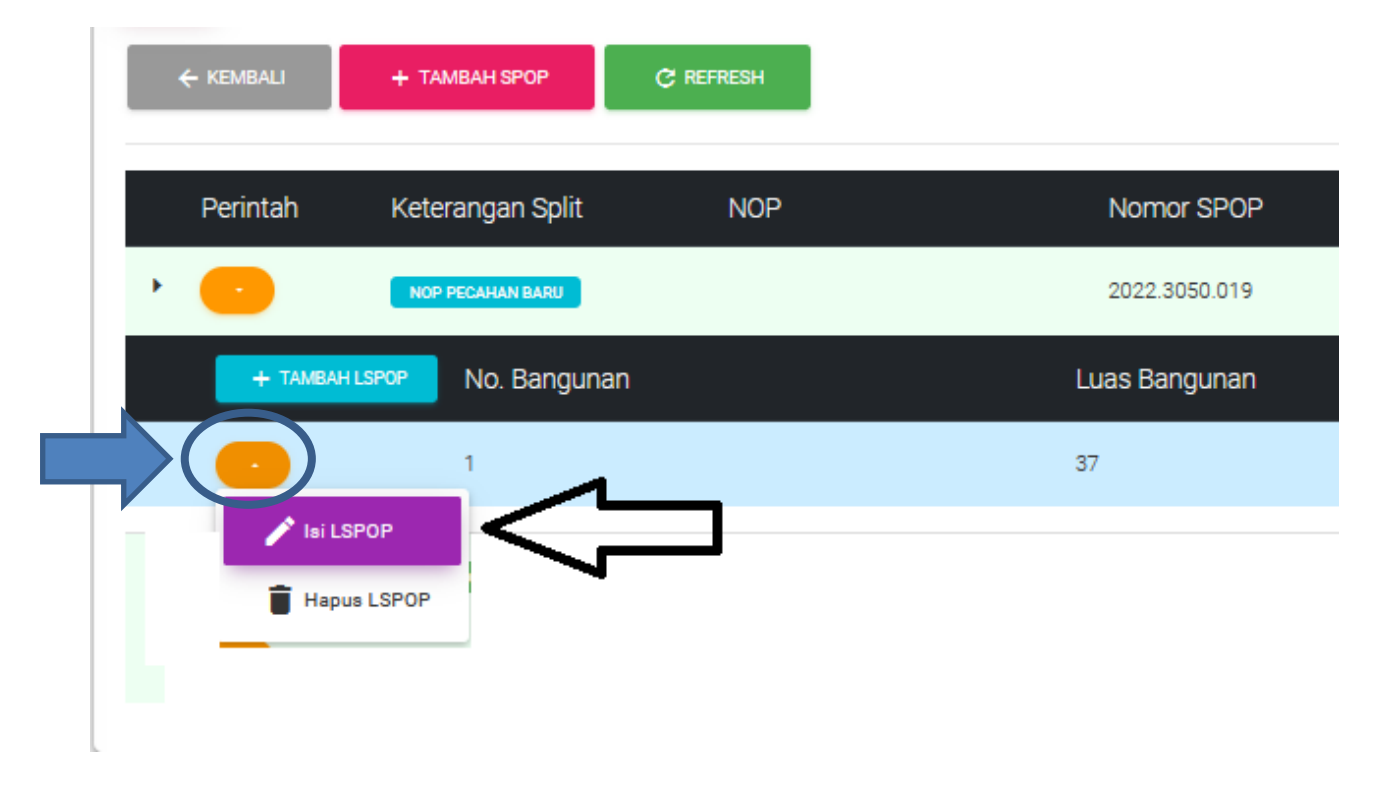

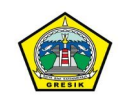

| ~ ^ ^                                                                                                    |                                                                                                    |                                                         |                                                                                                    |                                                                                                    |                                                                                                    |                                                                                                    |
|----------------------------------------------------------------------------------------------------|----------------------------------------------------------------------------------------------------|---------------------------------------------------------|----------------------------------------------------------------------------------------------------|----------------------------------------------------------------------------------------------------|----------------------------------------------------------------------------------------------------|----------------------------------------------------------------------------------------------------|
| C O A or                                                                                                    | https://pbb.gresikkab.go.id/espop/P                                                                                                    | engajuan/spop?tahun                                     | =2022&bundel=3052&no=0                                                                                                    | 1078ýns=3                                                                                                    | 80% 값<br>×                                                                                                    |                                                                                                    |
| POP PE                                                                                                    |                                                                                                    | Edit L                                                  | SPOP                                                                                                    |                                                                                                    |                                                                                                    | ţ                                                                                                    |
| tono<br>mohon )                                                                                                    |                                                                                                    | Nomor LSPOP : :                                         | 2022.3050.019.1                                                                                                    |                                                                                                    |                                                                                                    |                                                                                                    |
| Tanda * walie bisi                                                                                                    |                                                                                                    |                                                         |                                                                                                    |                                                                                                    |                                                                                                    |                                                                                                    |
| hboard                                                                                                    |                                                                                                    | RINCIAN DATA E                                          | BANGUNAN 🗸                                                                                                    |                                                                                                    |                                                                                                    | AN PENGAJUAN                                                                                                    |
| gajuan                                                                                                    |                                                                                                    |                                                         |                                                                                                    |                                                                                                    |                                                                                                    |                                                                                                    |
| a Baru Jenis Transaksi                                                                                                    | Data Baru                                                                                                    | •                                                       | Jenis Penggunaan Bangunan *                                                                                                    | TOKO/APOTIK/PASAR/RUKO                                                                                                    | •                                                                                                    | itus                                                                                                    |
| «Nama<br>Luas Bangunan                                                                                                    | • 37                                                                                                    | 0                                                       | Jumlah Lantai *                                                                                                    | 2                                                                                                    | 0                                                                                                    | JDAH DIISI                                                                                                    |
| Tahun Dibangun                                                                                                    | 2013                                                                                                    | 0                                                       | Tahun Direnovasi                                                                                                    | Tahun Direnovasi                                                                                                    | 0                                                                                                    |                                                                                                    |
| Kondisi Bangunan                                                                                                    | BAIK                                                                                                    |                                                         | Konstruksi *                                                                                                    | BETON                                                                                                    | •                                                                                                    |                                                                                                    |
| Atap                                                                                                    | GENTENG BIASA/SIRAP                                                                                                    |                                                         | Dinding *                                                                                                    | BATU BATA/CONBLOK                                                                                                    |                                                                                                    |                                                                                                    |
|                                                                                                    |                                                                                                    |                                                         |                                                                                                    |                                                                                                    |                                                                                                    |                                                                                                    |
| Lantai                                                                                                    | KERAMIK                                                                                                    | -                                                       | Langit - langit *                                                                                                    | TRIPLEK/ASBES BAMBU                                                                                                    |                                                                                                    |                                                                                                    |
|                                                                                                    |                                                                                                    |                                                         |                                                                                                    |                                                                                                    |                                                                                                    |                                                                                                    |
|                                                                                                    |                                                                                                    | FASILIT                                                 | AS 🗸                                                                                                    |                                                                                                    |                                                                                                    |                                                                                                    |
|                                                                                                    |                                                                                                    |                                                         |                                                                                                    |                                                                                                    |                                                                                                    |                                                                                                    |
| an    E-SPOP × +                                                                                                    | <u>a</u> 🖻 🚳                                                                                                    | <b>6</b> 9                                              |                                                                                                    | 🌣 <u> 🧭</u> 🍏 🐁                                                                                                    | ~ ④ 程                                                                                                    | h Kabupaten G<br>11:23<br>16/03/20                                                                                                    |
| an IIE-SPOP × +                                                                                                    | https://pbb.gresikkab.go.id/espop/P                                                                                                    | iengajuan/spop?tahun                                    | 3.30 C                                                                                                    | 🌣 <u> </u> 🧳 👟                                                                                                    | ^ ලි ₩<br>80% ☆                                                                                                    | h Kabupaten (<br>11:23<br>14)) 16/03/20                                                                                                    |
| <sup>a</sup> Type here to search<br>an   E-SPOP × +<br>C ○ A ↔<br>POP PE                                                                                                    | https://pbb.gresikkab.go.id/espop/P                                                                                                    | engajuan/spop?tahun                                     |                                                                                                    | 🌣 💌 🦪 🇞                                                                                                    | · @ ₹                                                                                                    | h Kabupaten (<br>11:23<br>16/03/20                                                                                                    |
| an   E-SPOP × +<br>C A or<br>POP PC<br>tononon                                                                                                    | https://pbb.gresikkab.go.id/espop/P                                                                                                    | engajuan/spop?tahun                                     | ● 🔅 D. 🧔                                                                                                    | ✿ ₩ 3 4 078ýns=3                                                                                                    | · 호 또                                                                                                    | h Kabupaten G<br>(1) (1)<br>(1) (2)<br>(1) (2                                                                                                    |
| <ul> <li>Type here to search</li> <li>an    E-SPOP × +</li> <li>C ○ △ ○ △ ○</li> <li>POP PE</li> <li>Daya Listrik Terpasang (Watt)</li> </ul>                                                                                                    | Image: https://pbb.gresikkab.go.id/espop/P       2200                                                                                                    | engajuan/spop?tahun<br>Rasun                            | ● 🥳 D. 🥥                                                                                                    | Úmílah AC Split                                                                                                    | · 현 및                                                                                                    | h Kabupaten C<br>11:23<br>49) 16/03/20<br>- 1                                                                                                    |
| P Type here to search                                                                                                    | Image: https://pbb.gresikkab.go.id/espop/P       2200       Jumlah AC Window                                                                                                    | engajuan/spop?tahun<br>PASUT                            | Souther and the set of the set of the s            | Image: With a constraint of the second second se | へ 亞 開<br>80% ☆                                                                                                    | h Kabupaten G<br>1 (1) 11:23<br>16/03/20<br>16/03/20<br>1<br>10/03/20<br>1<br>10/03/20<br>1<br>10/03/20<br>1<br>10/03/20<br>10/03/20<br>10/00                                                                                                    |
| <ul> <li>Type here to search</li> <li>an    E-SPOP × +</li> <li>C A ↔</li> <li>POP PE</li> <li>Daya Listrik Terpasang (Watt)</li> <li>Jumlah AC Window</li> </ul>                                                                                                    | Image: Second system       Image: Second system         Attraction of the system       2200         Attraction of the system       Jumlah AC Window                                                                                                    | engajuan/spop?tahun<br>PAsur                            | <ul> <li>Second second sec</li></ul> | Image: Window Science     Image: Window Science       007& Sjins = 3                                                                                                    | · 현 및                                                                                                    | h Kabupaten G<br>(d) 11:23<br>16/03/21<br>()<br>()<br>()<br>()<br>()<br>()<br>()<br>()<br>()<br>()                                                                                                    |
| P Type here to search                                                                                                    | Image: https://pbb.gresikkab.go.id/espop/Pi       2200       Jumlah AC Window                                                                                                    | engajuan/spop?tahun                                     |                                                                                                    | Image: Control of the second second       | へ 亞 開<br>80% ☆                                                                                                    | h Kabupaten G<br>1 (1) 11:23<br>1 (1) 16/03/20                                                                                                    |
| P Type here to search an   E-SPOP × + C ○ △ △ ↔ POP PE Cono mohon) bboard geydan geydan c.nama Bingan (m2                                                                                                    |                                                                                                    | engajuan/spop?tahun<br>RASUT<br>Luas Perkerasa          |                                                                                                    |                                                                                                    | · 亞 및                                                                                                    | h Кабирател G<br>1 (ф) 11:23<br>16/03/20<br>С<br>11:23<br>16/03/20<br>С<br>11:23<br>С<br>10:03/20<br>С<br>11:23<br>10:03/20<br>С<br>10:03/20<br>С<br>10:05/20<br>С<br>10:05/20<br>С<br>10:05/20<br>10<br>10<br>10<br>10<br>10<br>10<br>10<br>10<br>10<br>10<br>10<br>10<br>10 |
| P Type here to search                                                                                                    | Lues Perkerasan Halaman Ringan (m2)         Lues Perkerasan Halaman Ringan (m2)         Lues Perkerasan Halaman Ringan (m2)                                                                                                    | engajuan/spop?tahun engajuan/spop?tahun exsur           |                                                                                                    | Image: state of the state of the state o | <ul> <li>○</li> <li>○</li></ul> | h Kabupaten G<br>123 (4) 16/03/20<br>- 11/23<br>- 11/23                                                                                                    |
| <ul> <li>Type here to search</li> <li>an   E-SPOP × +</li> <li>C A Or</li> <li>POP PE</li> <li>Daya Listrik Terpasang (Watt)</li> <li>Jumlah AC Window</li> <li>Baru</li> <li>Ringan (m2</li> <li>Berat (m2</li> </ul>                                                                                                    |                                                                                                    | engajuan/spop?tahun<br>Presum<br>Luas Perkerasa         |                                                                                                    | Image: state of the state of the state o |                                                                                                    | h Kabupaten G<br>1 (d) 11:23<br>16/03/20<br>AM FENDAJJAH<br>ALUS<br>2044 Deta                                                                                                    |
| <ul> <li>Type here to search</li> <li>an    E-SPOP × +</li> <li>A ~</li> <li>POP PE</li> <li>Daya Listrik Terpasang (Watt)</li> <li>Jumlah AC Windox</li> <li>Jumlah AC Windox</li> <li>Baru</li> <li>Barua</li> <li>Ringan (m2</li> <li>Berat (m2</li> </ul>                                                                       | Luas Perkerasan Halaman Berat (m2)                                                                                                    | engajuan/spop?tahun<br>RASUT                            |                                                                                                    | Image: system of the system of the system | ▲ 亞 案                                                                                                    | h Kabupaten G<br>1 (ф) 16/03/20<br>                                                                                                    |
| <ul> <li>Type here to search</li> <li>an   E-SPOP × +</li> <li>A or</li> <li>POP PE</li> <li>Daya Listrik Terpasang (Watt)</li> <li>Jumlah AC Windox</li> <li>Baru</li> <li>Ringan (m2</li> <li>Berat (m2</li> <li>Jumlah Lift Penumapan Bias</li> </ul>                                                                            |                                                                                                    | engajuan/spop?tahun                                     |                                                                                                    | Image: Constraint of the second second se |                                                                                                    | h Kabupaten G<br>1123<br>149) 16/03/20<br>С<br>Ам РЕМОЛЬЦИИ<br>tus<br>сон Ковя<br>сон Ковя<br>сон Ковя<br>сон Ковя                                                                                                    |
| <ul> <li>Type here to search</li> <li>an    E-SPOP × +</li> <li>C ○ ○ △ ○ ○</li> <li>POP PE</li> <li>Cono<br/>mehon)</li> <li>Daya Listrik Terpasang (Watt)</li> <li>Jumlah AC Window</li> <li>Jumlah AC Window</li> <li>Baru</li> <li>Baru</li> <li>Baru</li> <li>Jumlah Lift Penumpang Bias</li> <li>Jumlah Lift Baran</li> </ul> | Image: Luss Perkerasan Halaman Birat (m2)       Luss Perkerasan Halaman Berat (m2)       Luss Perkerasan Halaman Berat (m2)                                                                                                    | engajuan/spop?tahun<br>PASUT<br>Luas Perkerasa<br>0<br> |                                                                                                    | Image: system of the system of the system |                                                                                                    | h Kabupaten G<br>1 (ф) 16/03/20<br>(ф) 16/03/20<br>(                                                                                                    |
| <ul> <li>Type here to search</li> <li>an   E-SPOP × +</li> <li>A or</li> <li>POP PE</li> <li>Daya Listrik Terpasang (Watt)</li> <li>Jumlah AC Windox</li> <li>Baru</li> <li>Baru</li> <li>Barua</li> <li>Barua</li> <li>Barua</li> <li>Buruah Lift Penumpang Bias</li> <li>Jumlah Lift Baran</li> </ul>                             | Image: Luss Perkerasan Halaman Ringan (m2)       Luss Perkerasan Halaman Ringan (m2)       Luss Perkerasan Halaman Ringan (m2)       Luss Perkerasan Halaman Ringan (m2)       Luss Perkerasan Halaman Ringan (m2)       Luss Perkerasan Halaman Ringan (m2) | engajuan/spop?tahun                                     | Sedang (m2)     Dengan Penutup Halaman (m2)     Sedang (m2)     Dengan Penutup Halaman (m2)     Sedang (m2)     Dengan Penutup Halaman (m2)     Sedang (m2)     Dengan Penutup Halaman (m2)     Sedang (m2)     Dengan Penutup Halaman (m2)     Sedang (m2)     Sedang (m2)     Sedan                | Image: Constraint of the second second se |                                                                                                    | h Kabupaten G<br>1 (4) 16/03/20<br>(                                                                                                    |

Isian Lspop seperti pada tampilan berikut, isian dengan tanda (\*) sifatnya wajib diisi

Apabila data LSPOP sudah terisi, selanjutnya pilih menu "LANJUTKAN PENGAJUAN" sebagaimana contoh berikut :

| No. Pengajuan : 2022.3052.007                                                    | _              |           | ~ (                 |                                 |
|----------------------------------------------------------------------------------|----------------|-----------|---------------------|---------------------------------|
| ← KEMBALI     + TAMBAH SPOP     C' REFRE     Perintah     Keterangan Split     N | IOP Nomor SPOP | Luas Bumi | Nama WP             | > LANJUTKAN PENGAJUAN<br>Status |
|                                                                                  | 2022.3050.019  | 62        | PT. GRAHA NIAGA M I | SUDAH DIISI                     |
| + TAMBAHLSPOP No. Bangunan                                                       | Luas Bangunan  |           | Status              |                                 |
| - 1                                                                              | 37             |           | SUDAH DIISI         |                                 |

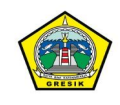

#### UPLOAD DATA PENDUKUNG

Tahap selanjutnya adalah pengisian / upload dokumen pendukung sesuai dengan list dokumen yang diminta, dokumen dengan tanda (\*) bersifat wajib

| 🙍 Pengajuan    E-SPOP               | × +                                                                                        |       | - o ×                                                         | k ) |
|-------------------------------------|--------------------------------------------------------------------------------------------|-------|---------------------------------------------------------------|-----|
| $\leftarrow \rightarrow \mathbf{C}$ | O A https://pbb.gresikkab.go.id/espop/Pengajuan/berkas?jns=1&tahun=2022&bundel=1041&no=004 | 80% ☆ |                                                               | •   |
| E-SPOP PBB GRESIK                   | xo. Pengajuan : 2022.1041.004                                                              |       |                                                               | ^   |
| (Pernohon)                          |                                                                                            |       | LANJUTKAN PENGAJUAN                                           |     |
|                                     | Contoh Format Berkas :                                                                     |       |                                                               |     |
| 🗘 Pengajuan 🔹                       | Denah Objek Pajak : 🕑 undur disure                                                         |       |                                                               |     |
| B Data Baru                         | Foto Citra Satelit : 🕒 Liver contro                                                        |       |                                                               |     |
| BN Balik Nama                       |                                                                                            |       |                                                               |     |
| S Split                             | Nomor SPOP : 2022 1041.004                                                                 |       |                                                               |     |
| PB Pembetulan                       |                                                                                            |       |                                                               |     |
| PG Penggabungan                     | Surat Tanah dan Bangunan 🗰 😰 oosoo                                                         |       |                                                               |     |
|                                     | KTP / KSK atau Identitas lainnya (WLD) (* useaw)                                           |       |                                                               |     |
|                                     | SPPT Tetangga Kanan Kiri 🗰 👔 📖                                                             |       |                                                               |     |
|                                     | Foto Objek Pajak / IMB 🗰 👔 🚥                                                               |       |                                                               | Ē   |
| 1                                   | Foto Citra Satelit (Dengan PIN dan Koordinat) (IBLIG) 📋 wasaw                              |       |                                                               |     |
|                                     | Berkas Pendukung 👔 🚥                                                                       |       |                                                               |     |
| Type here to sear                   | rch 📃 🚔 🚳 ⊌ 🕸 🧀 🕉 🗅 🧔 🌣 🖭 🥑 影                                                              | ^     | <ul> <li>         ⊕          □          ↓         ↓</li></ul> | Š   |

Contoh Dokumen untuk pengajuan SPLIT / PECAH KAVLING

| Nomor SPOP : 2022.1041.004                          |
|-----------------------------------------------------|
| Surat Tanah dan Bangunan 🗰 🔛 🔛 CARCEAH              |
| Denah Objek Pajak WAJIB 👔 UNGCAH                    |
| KTP / KSK atau Identitas lainnya 🗰 🕒 🕒              |
| SPPT Tetangga Kanan Kiri 🗰 🔛 🔛 🔛 CARGAR             |
| Foto Objek Pajak / IMB WAJIB                        |
| Foto Citra Satelit (Dengan PIN dan Koordinat) WAJIB |
| Berkas Pendukung 👔 UNDGAM                           |

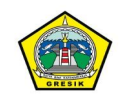

Untuk menunjang kelancaran pengisian data, terlebih dahulu siapkan scan / foto dokumen ASLI (BUKAN FOTOCOPY) dan simpan dalam folder

|                         | Contoh Format Berkas :                                                                                                    |                                                                                                    | 🔘 File Upload                                                                                                    |                                                                                                    |                                                                                                    |                                                                                                    |                                                                                                    |
|-------------------------|----------------------------------------------------------------------------------------------------|----------------------------------------------------------------------------------------------------|----------------------------------------------------------------------------------------------------|----------------------------------------------------------------------------------------------------|----------------------------------------------------------------------------------------------------|----------------------------------------------------------------------------------------------------|----------------------------------------------------------------------------------------------------|
| Hartono -<br>Pemohon )  | Denah Objek Pajak                                                                                                    | Tambah Dokumen                                                                                                    | ← → ✓ ↑ → Th<br>Organize ▼ New fold                                                                                                    | is PC → Pictures → So<br>er                                                                                                    | ans v                                                                                                    | ල ,ං Searc                                                                                                    | :h Scans                                                                                                    |
| Dashboard               | Foto Citra Satelit                                                                                                    | NO. SPOP : 2022.1041.004                                                                                                    | This PC                                                                                                    | -                                                                                                    | A                                                                                                    |                                                                                                    | ****                                                                                                    |
| Pengajuan               | Nomor SPOP : 2022.1041.004                                                                                                   | Surat Tanah dan Bangunan                                                                                                    | <ul> <li>3D Objects</li> <li>Desktop</li> <li>Documents</li> </ul>                                                                                                    | Ğ                                                                                                    |                                                                                                    | Ğ                                                                                                    |                                                                                                    |
| Jata Baru<br>Balik Nama | Surat Tanah dan Bangunan 🛲 👔 🚥                                                                                               | Browse) No file selected.                                                                                                    | Downloads     Music     Pictures                                                                                                    | Scan_20210329<br>(2)                                                                                                    | Scan_20210329<br>(3)                                                                                                    | Scan_20210329<br>(4)                                                                                                    | Scan_202<br>(5)                                                                                                    |
| Split<br>Pembetulan     | Denah Objek Pajak 🗰 👔 unseu)<br>KTP / KSK atau Identitas lainnya 🗰                                                           | * Ukuran maksimal file 2 MB                                                                                                    | Videos<br>CS (C:)                                                                                                    | ç                                                                                                    | ç                                                                                                    | in the second second se | £                                                                                                    |
| Penggabungan            | SPPT Tetangga Kanan Kiri WARB 👔 🖙                                                                                            |                                                                                                    | gresik Utara Sela                                                                                                    | Scan_20210329<br>(6)                                                                                                    | Scan_20210329                                                                                                    | Scan_20220107<br>(2)                                                                                                    | Scan_2022<br>(3)                                                                                                    |
|                         | Foto Citra Satelit (Dengan PIN dan Koord                                                                                     | inat) WALE () UIGEAN                                                                                                    | File n                                                                                                    | ame:                                                                                                    |                                                                                                    | ~ All Suppor                                                                                                    | ted Types                                                                                                    |
|                         | Berkas Pendukung 🕞 ussaw                                                                                                    |                                                                                                    |                                                                                                    |                                                                                                    |                                                                                                    | Open                                                                                                    | C                                                                                                    |
|                         | lartono -<br>Perendron )<br>lashboard<br>enggiyan<br>aita Baru<br>aita Kama<br>aita Kama<br>pit:<br>embetulan<br>enggabungan | Iartono       Penah Objek Pajak         Penah Objek Pajak       Foto Citra Satelit         rengajuan       Normor SPOP : 2022.1041.004         aik Nama       Surat Tanah dan Bangunan (LSE) (*) result         plit       Denah Objek Pajak (MC) (*) result         engabungan       SUrat Tanah dan Bangunan (LSE) (*) result         engabungan       Surat Tanah dan Bangunan (LSE) (*) result         engabungan       Foto Objek Pajak (MC) (*) result         Foto Objek Pajak / IMB (ME) (*) result       (*) result         Foto Objek Pajak / IMB (ME) (*) result       (*) result         Foto Objek Pajak / IMB (ME) (*) result       (*) result         Foto Objek Pajak / IMB (ME) (*) result       (*) result         Foto Objek Pajak / IMB (ME) (*) result       (*) result         Foto Objek Pajak / IMB (ME) (*) result       (*) result         Foto Objek Pajak / IMB (ME) (*) result       (*) result         Foto Objek Pajak / IMB (ME) (*) result       (*) result         Foto Objek Pajak / IMB (*) result       (*) result         Foto Objek Pajak / IMB (*) result       (*) result         Foto Objek Pajak / IMB (*) result       (*) result         Berkas Pendukung (*) result       (*) result | Iartono       Denah Objek Pajak       Tambah Dokumen         Nomor SPOP : 2022.1041.004       NO. SPOP : 2022.1041.004         sta Baru       Surat Tanah dan Bangunan         aik Nama       Denah Objek Pajak ( C ) ( ) ( ) ( ) ( ) ( ) ( ) ( ) ( ) ( | Iartono<br>Pennohoni)       Denah Objek Pajak       Tambah Dokumen       Organize ▼ New fold         Iashboard       Foto Citra Satelit       NO. SPOP : 2022.1041.004       Image: This PC       Image: This PC | Intono       Densh Objek Pajak       Tambah Dokumen         Pendoloni)       Densh Objek Pajak       Tambah Dokumen         Foto Citra Satelit       NO. SPOP : 2022.1041.004       Image: Comparison of the PC of Pictures of Second and the PC of the PC of Citra Satelit         Nomor SPOP : 2022.1041.004       Surat Tanah dan Bangunan       Surat Tanah dan Bangunan       Image: Comparison of the PC of Pictures of Second and the PC of Pictures of Second and the PC of Citra Satelit       Nomor SPOP : 2022.1041.004         Surat Tanah dan Bangunan Image: Comparison of the PC of Pictures of Second and the Pictures of Second and the | Iartono<br>Pendoloni)       Denah Objek Pajak       Tambah Dokumen         Foto Citra Satelit       NO. SPOP : 2022.1041.004         sta Baru       Normor SPOP : 2022.1041.004         sta Baru       Surat Tanah dan Bangunan         alik Nama       Benah Objek Pajak (mt) image image imag                                                                                                    | Iartono<br>Pendoloni)       Denah Objek Pajak       Tambah Dokumen         Foto Citra Satelit       NO. SPOP : 2022.1041.004         sta Baru       Surat Tanah dan Bangunan         sta Baru       Surat Tanah dan Bangunan         sta Baru       Surat Tanah dan Bangunan         sta Baru       Surat Tanah dan Bangunan         sta Baru       Surat Tanah dan Bangunan         Surat Tanah dan Bangunan       Erose         Surat Tanah dan Bangunan       Erose         Surat Tanah dan Bangunan |

Berkas yang berhasil diupload seperti contoh gambar berikut :

| ĕ 1 d | → C                    | 08     | https://pbb.gresikkab.go.id/espop/Pengajuan/berkas?jns=1&tahun=2022&bundel=1041&no=004                                                                                                    |  |
|-------|------------------------|--------|----------------------------------------------------------------------------------------------------|--|
| ٢     | E-SPOP PBB GRESIK      |        | may SDDD - 2022 1041 004                                                                                                    |  |
| 2     | Hartono -<br>(Pemohon) | s      | rat Tanah dan Bangunan 📖 👔 🚥                                                                                                    |  |
|       | Dashboard              | 1      | 1_1647405191.pdf                                                                                                    |  |
| -     | Pengajuan -            | 1      | nah Objek Pajak 👯 💷                                                                                                    |  |
| в     | Data Baru              | к      | P / KSK atau Identitas lainnya 💯 👔 useo                                                                                                    |  |
| BN    | Balik Nama             | 1      | 3_1647405201.pdf                                                                                                    |  |
| рв    | Spirt<br>Pembetulan    | s<br>1 | PPT Tetangga Kanan Kiri www.gl www.gl wat wat wat wat wat wat wat wat wat wat |  |
| PG    | Penggabungan           | F      | to Objek Pajak / IMB 🚥 👔 🚥                                                                                                    |  |
|       |                        | 1      | 10_1647405213.pdf                                                                                                    |  |
|       |                        | 1      | 11_1647405218.pdf                                                                                                    |  |
|       |                        | B      | rkas Pendukung 👔 umaa                                                                                                    |  |
|       |                        | 1      | 9_1647405223.pdf                                                                                                    |  |
|       |                        |        | 🐂 🚘 🚳 ⊌ 🕸 🧀 🤹 t 🔕 🌣 🖭 🛷 🐁 🛛 🔿                                                                                                    |  |

# **10.** LANJUTKAN PENGAJUAN UNTUK DIVERIFIKASI OLEH VERIFIKATOR BPPKAD Apabila dokumen sudah lengkap, Klik tombol "LANJUTKAN PENGAJUAN"

| Pengajuan - Daftar SPOP                       |               |  |
|-----------------------------------------------|---------------|--|
| No. Pengajuan : 2022.1041.004                 |               |  |
| Contoh Format Berkas :<br>Denah Objek Pajak : |               |  |
| Foto Citra Satelit :                          | נואני במווזסא |  |

## Pengajuan akan terkirim ke verifikator BPPKAD

# **11.** LOGIN DAN MONITORING BERKAS

Kembali ke halaman utama, pilih menu LOGIN untuk masuk

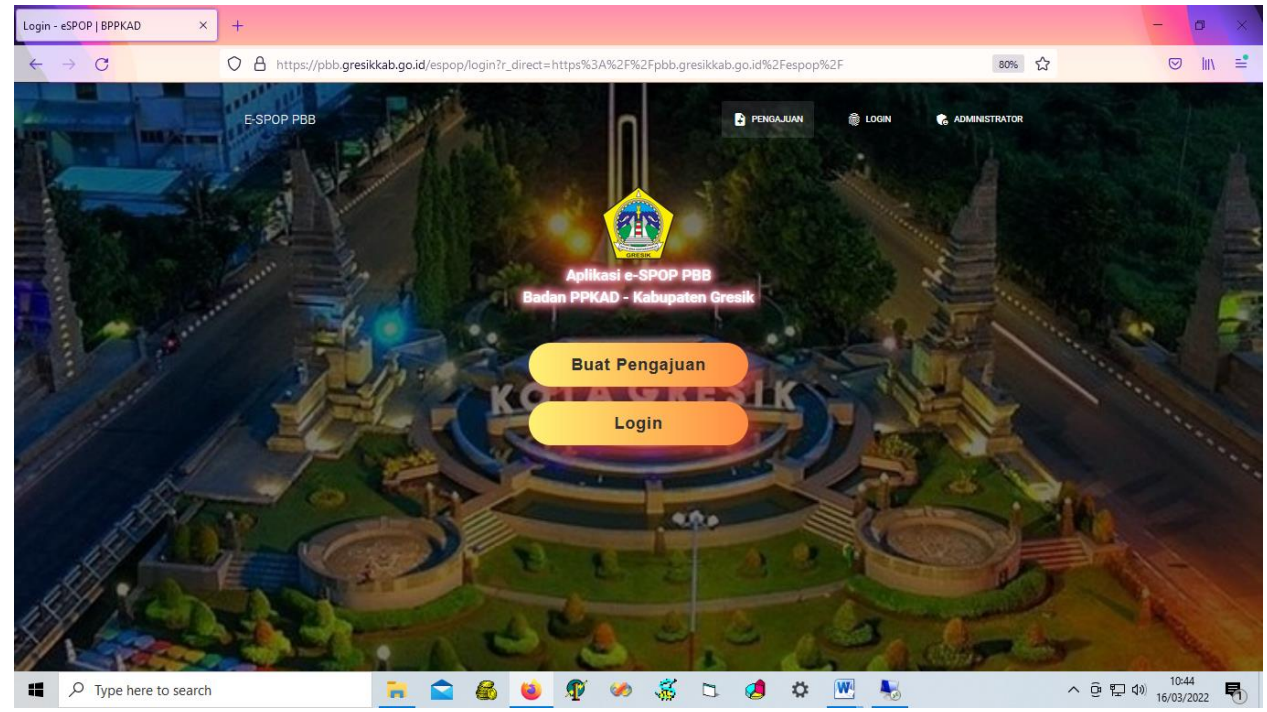

Gunakan NIK/NPWP sebagai user dan password sesuai dengan isian pada saat pendaftaran

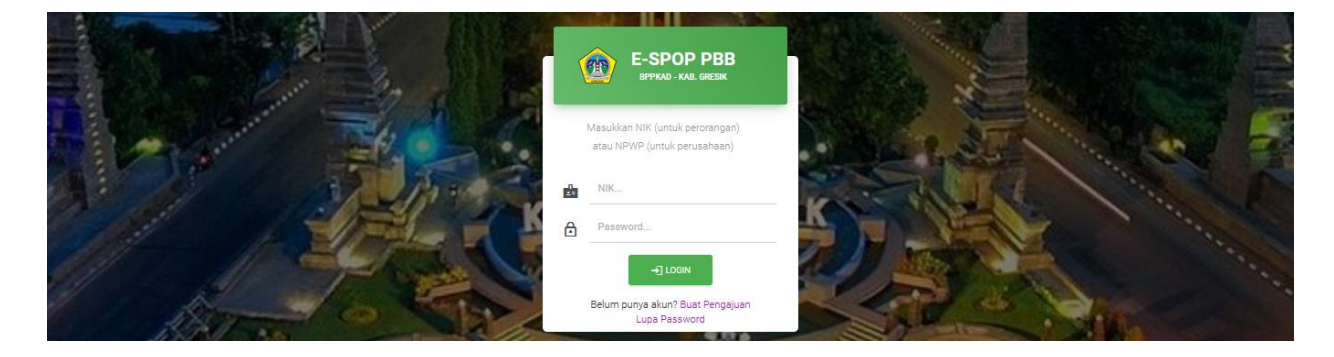

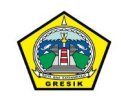

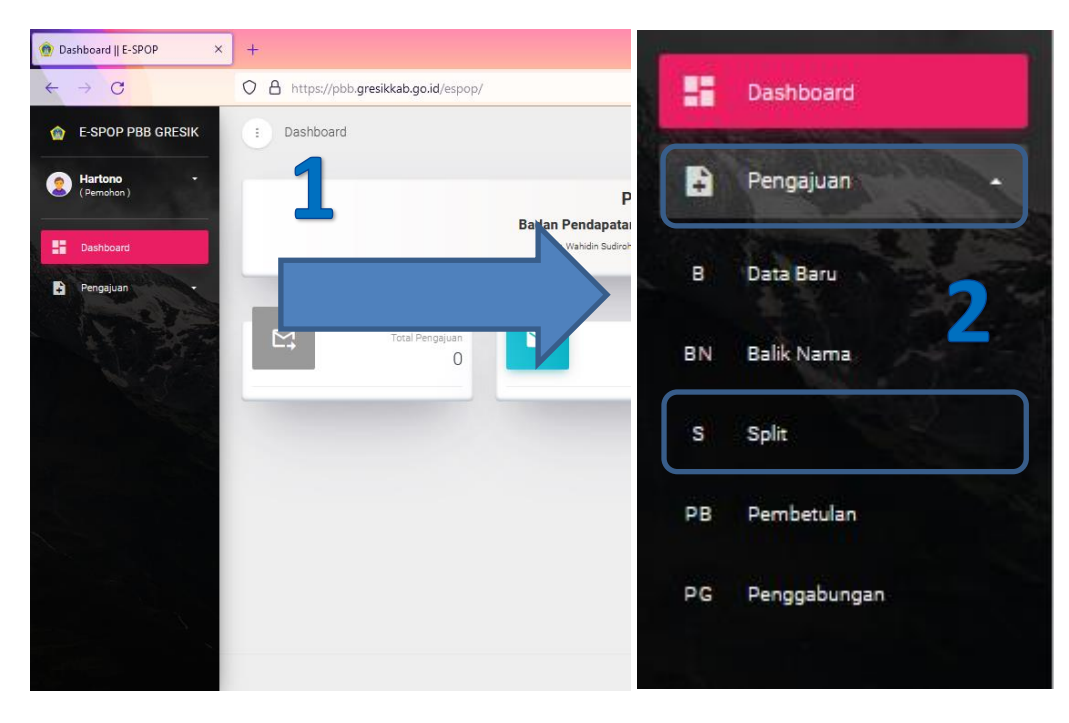

Selanjutnya pilih pengajuan dan jenis pengajuan

Data pengajuan akan ditampilkan sebagai berikut, proses berkas akan ditunjukan pada kolom posisi

|                                                                                                    |                                                                          |                             |                            |                                    |         | -                    | Ø          |
|----------------------------------------------------------------------------------------------------|--------------------------------------------------------------------------|-----------------------------|----------------------------|------------------------------------|---------|----------------------|------------|
| ← → C                                                                                                    | ○ A ⊶ h. ss://pbb.gresikk                                                | ab.go.id/espop/Pengajua     | in?jns=1                   |                                    | 80% 🖒   | C                    | 9 III\ =   |
| E-SPOP PBB GRESIK                                                                                                    | E Pengajuan Baru                                                         |                             |                            |                                    |         |                      | ₽          |
| Hartono •<br>(Pemohon)                                                                                                    |                                                                          |                             |                            |                                    |         |                      |            |
| Dashboard                                                                                                    | + TAMBAH PENGAJUAN                                                       | C REFRESH                   |                            |                                    |         |                      |            |
| 🗜 Pengajuan 🚽                                                                                                    |                                                                          |                             |                            | •                                  |         |                      |            |
| and the second second sec |                                                                          |                             |                            |                                    |         |                      |            |
| B Data Baru                                                                                                    | Show 10 entries                                                          |                             |                            |                                    | Search: |                      |            |
| B Data Baru<br>3N Balik Nama                                                                                                    | Show 10 entries<br>No Actions No                                         | ). Pengajuan                | †↓ NIK                     | 11 Posisi                          | Search: | †↓ Pesan             | ţ,         |
| B Data Baru<br>3N Balik Nama                                                                                                    | Show <u>10</u> entries<br>No Actions No<br>1 203                         | ). Pengajuan<br>22.1041.004 | 1↓ NIK<br>3525141209830002 | 11 Posisi<br>(2022-03-16 11:35:07) | Search: | 11 Pesan             | ţŢ.        |
| B Data Baru<br>BAlik Nama<br>S Split                                                                                                    | Show 10 entries<br>No Actions No<br>1 202                                | ). Pengajuan<br>22.1041.004 | 1↓ NIK<br>3525141209830002 | 1↓ Posisi<br>(2022-03-16 11:35:07) | Search: | ↑↓ Pesan             | î.         |
| B Data Baru<br>Balik Nama<br>S Split<br>P8 Pemberulan                                                                                                    | Show 10 entries<br>No Actions No<br>1 200<br>Showing 1 to 1 of 1 entries | b. Pengajuan<br>22.1041.004 | 1⊥ NIK<br>3525141209830002 | 11 Posisi<br>(2022-03-16 11:35:07) | Search: | î↓ Pesan<br>PREV (1) | î↓<br>Next |

#### **12. MONITORING TERHADAP PROSES YANG REVISI**

Yang perlu diperhatikan adalah ketika ada revisi dari verifikator yang menandakan harus ada perbaikan data atau penambahan dokumen pendukung, adanya revisi pengajuan ditandai dengan status berikut :

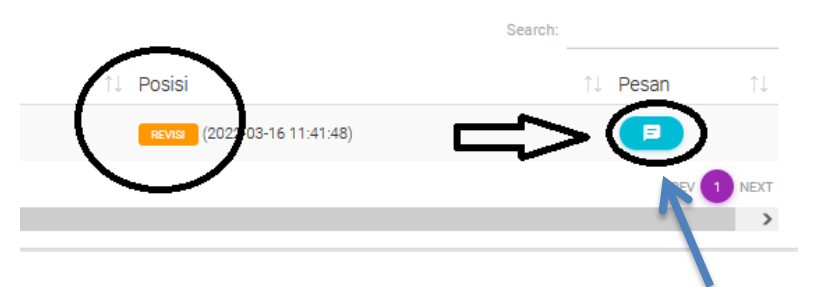

Yang harus dilakukan oleh Wajib Pajak adalah **membuka pesan** yang disampaikan oleh verifikator dan **membalas pesan atau mengirim dokumen pendukung** 

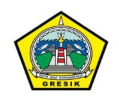

## **13.** MEMBUKA DAN MEMBALAS PESAN

Tampilan pesan seperti contoh dibawah ini :

| 🙍 Pengajuan    E-SPOP 🛛 🗙 | +                                                                                           |       | - o x                        |
|---------------------------|---------------------------------------------------------------------------------------------|-------|------------------------------|
| ← → C                     | ◯ 👌 ⊶ https://pbb.gresikkab.go.id/espop/Pengajuan/chat?tahun=2022&bundel=1041&no=004&ijns=1 | 80% 🟠 | ⊚ III\ ≓                     |
| E-SPOP PBB GRESIK         | Chat Khusus Nomor Pengajuan : 2022.1041.004                                                 |       | ← KEMBALI                    |
| Hartono -<br>(Pernohon)   | _                                                                                           |       |                              |
|                           |                                                                                             |       |                              |
| Pengajuan 🗸               | Hartono (Petugas) 2022-03-16 11:41<br>mohon diupload bukti kepemilikan atas tanah dimaksud  |       |                              |
| 8 Data Baru               | Coc V S                                                                                     |       |                              |
| BN Balik Nama             |                                                                                             |       |                              |
| S Split                   |                                                                                             |       |                              |
| PB Pembetulan             |                                                                                             |       |                              |
| PG Penggabungan           |                                                                                             |       |                              |
|                           |                                                                                             |       |                              |
|                           |                                                                                             |       |                              |
|                           | Tulis Pesan Anda Disini                                                                     |       | 0 Kirim                      |
|                           |                                                                                             |       |                              |
|                           |                                                                                             |       |                              |
| Type here to search       | 🐂 😭 🍪 🧐 🕫 🕉 to 🥵 🛱 🧭 🤞                                                                      | ~ ē   | 東口(1) 11:43<br>16/03/2022  見 |

Untuk membalas pesan, bisa langsung diketik pada text box dibawah dan tekan tombol kirim seperti contoh dibawah ini

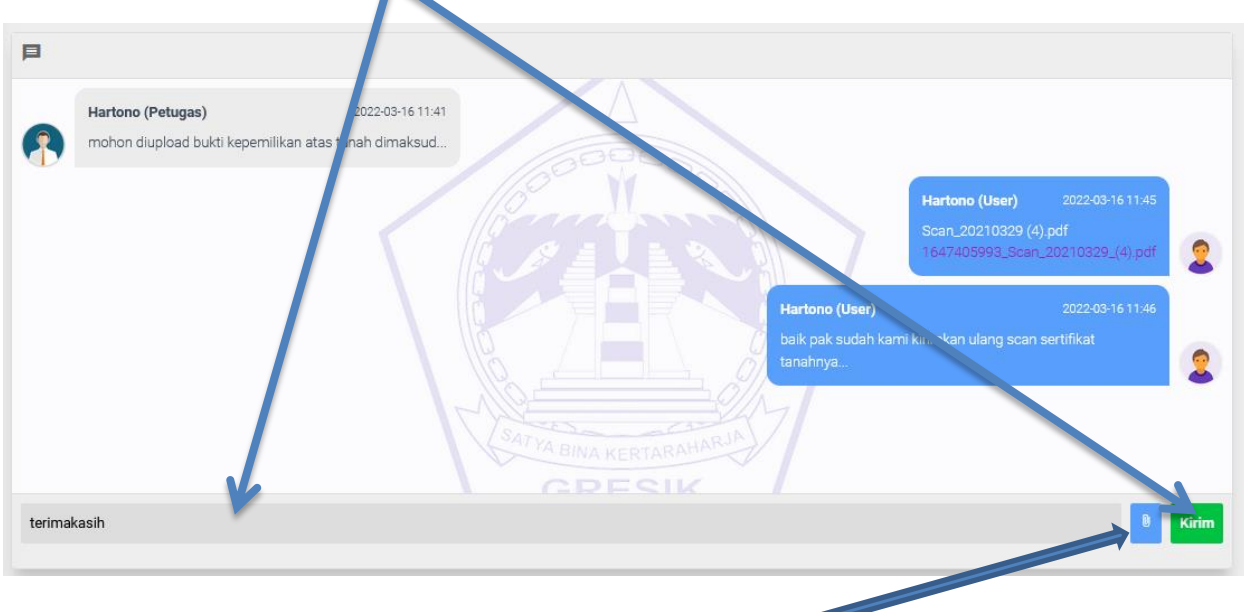

Sedangkan untuk mengirim file dengan klik tombol berikut :

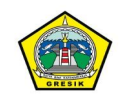